# **BENEYLU SPOT**

#### Beneylu Spot : qu'est-ce que c'est ?

C'est un pack de ressources multimédias (sites, documents par la suite) mis à disposition des élèves par l'enseignant, mais aussi des ressources propres à l'enseignant.

#### Consulter l'offre du Spot ou abonner sa classe à une ou plusieurs ressources

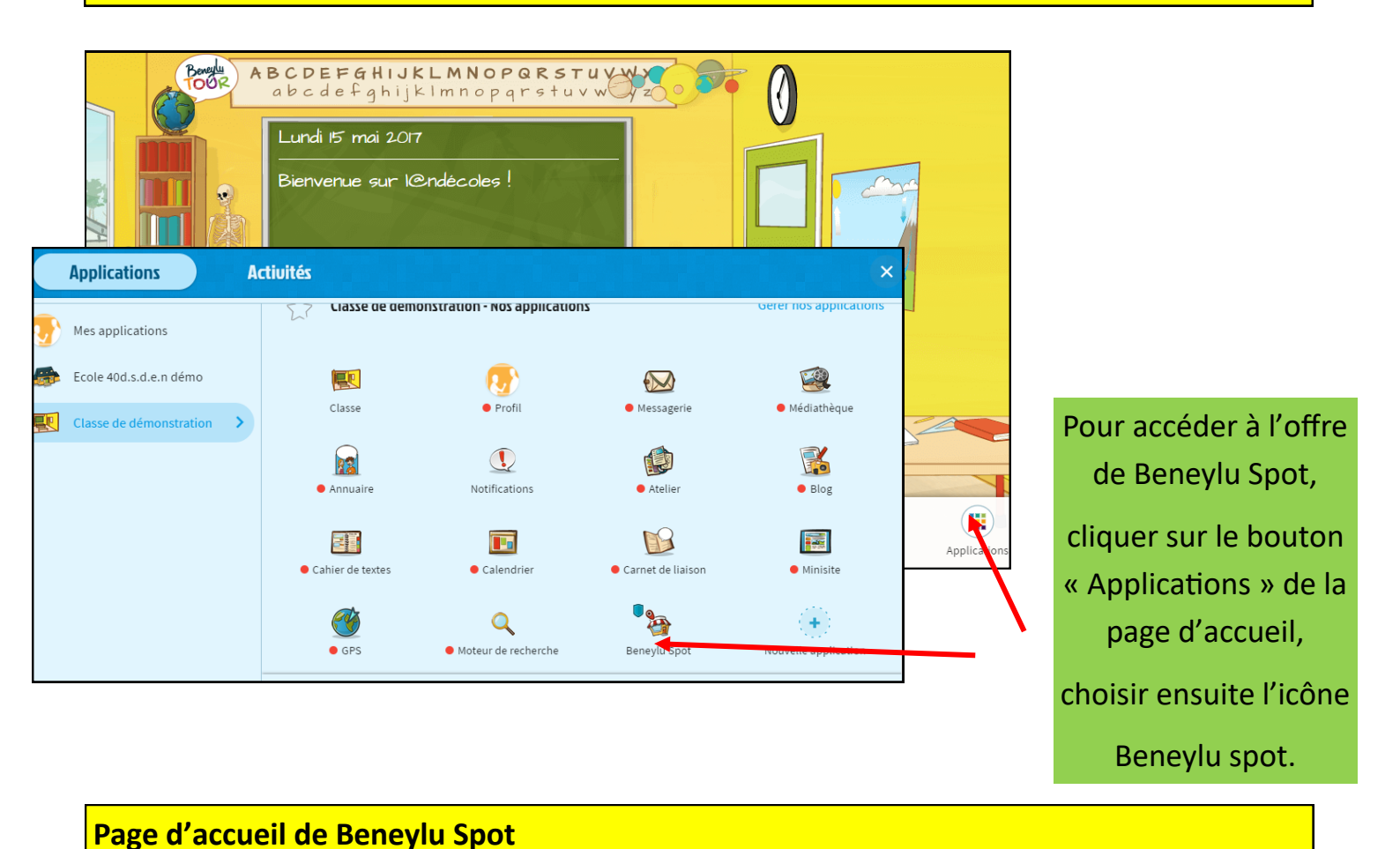

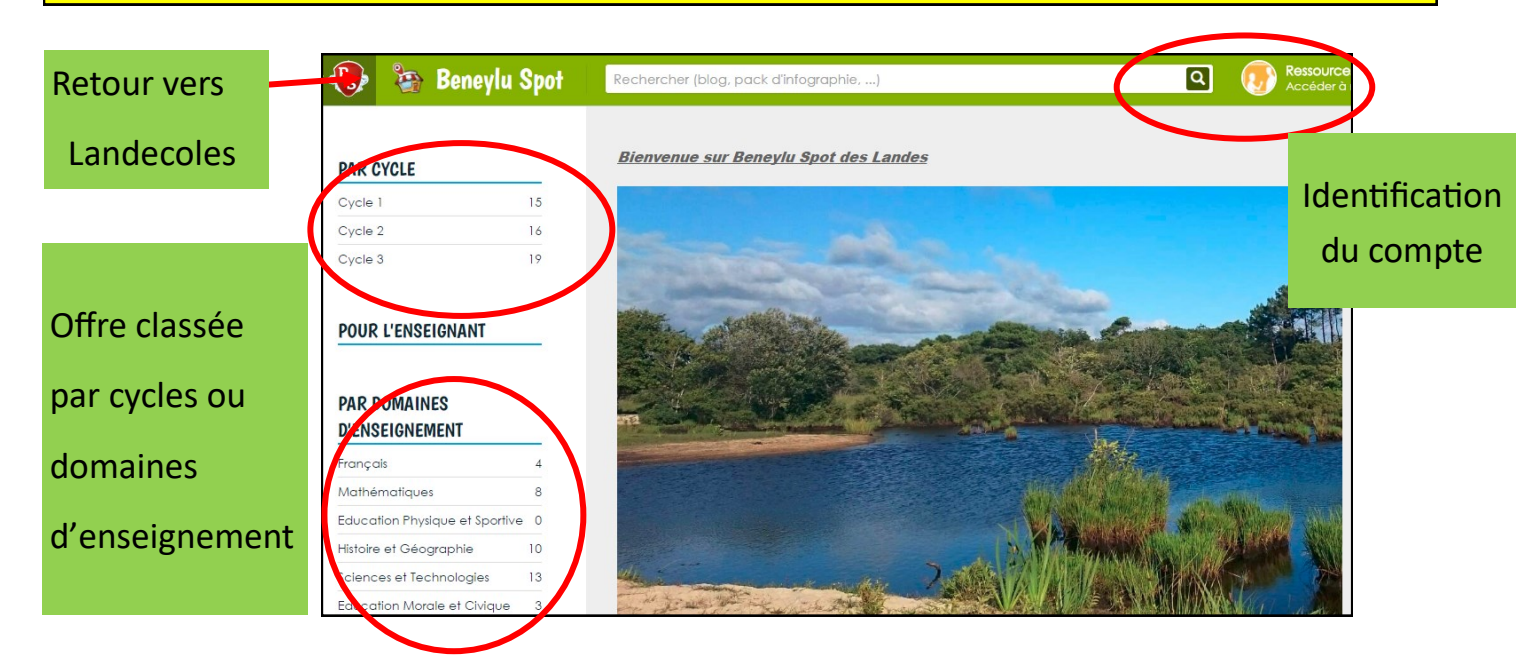

Equipe M@I 40 - Mai 2017

### PAR CYCLE

| Cycle 1 | 15 |
|---------|----|
| Cycle 2 | 16 |
| Cycle 3 | 19 |

#### POUR L'ENSEIGNANT

## PAR DOMAINES D'ENSEIGNEMENT

| 5   |
|-----|
| 9   |
| e 0 |
| 10  |
| 13  |
| 3   |
| 2   |
| V   |
|     |

Le nombre de chaque catégorie indique les ressources mises à disposition. .

Une ressource peut être classée dans plusieurs catégories en fonction de son contenu..

Pour consulter une offre de ressources, cliquer sur le domaine souhaité, par exemple « Arts ».

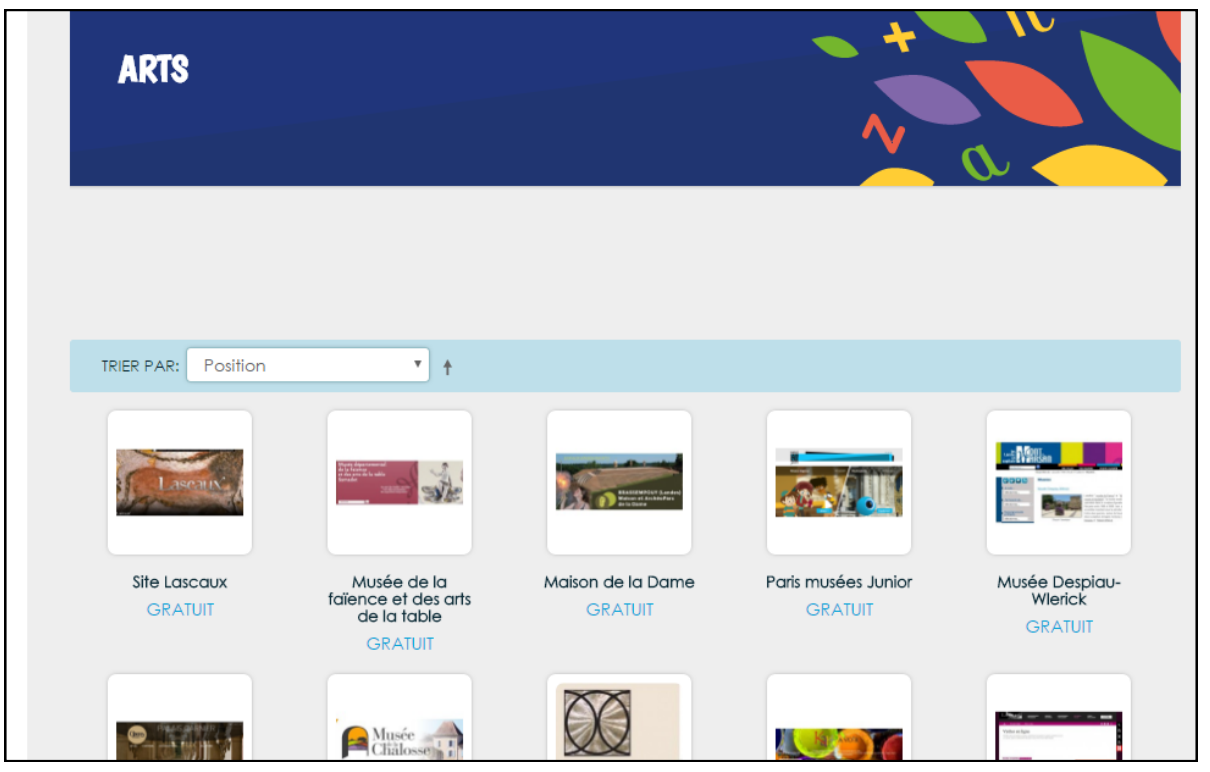

Une nouvelle fenêtre apparait avec l'ensemble des offres proposées : pour voir une offre, cliquer dessus.

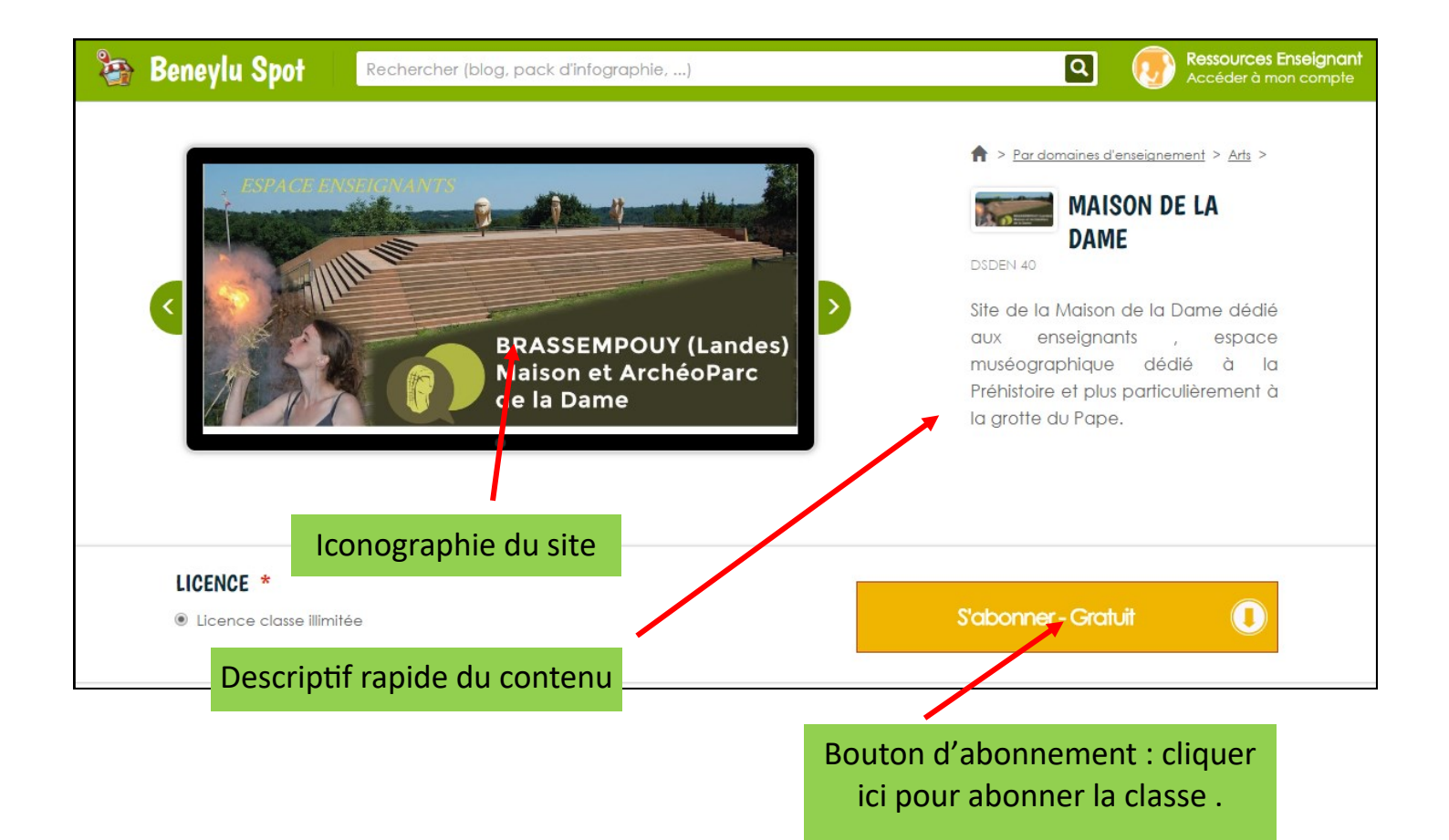

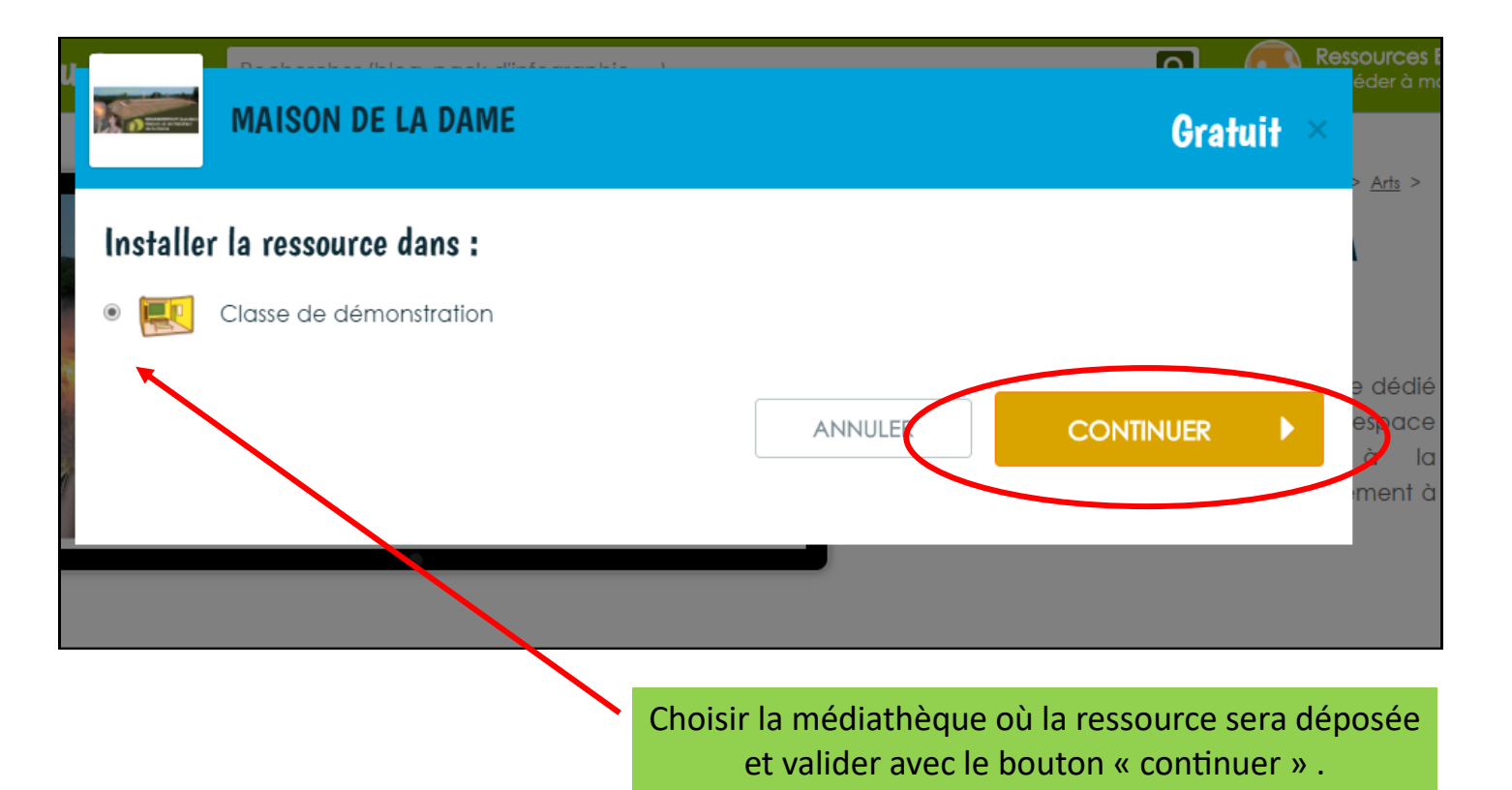

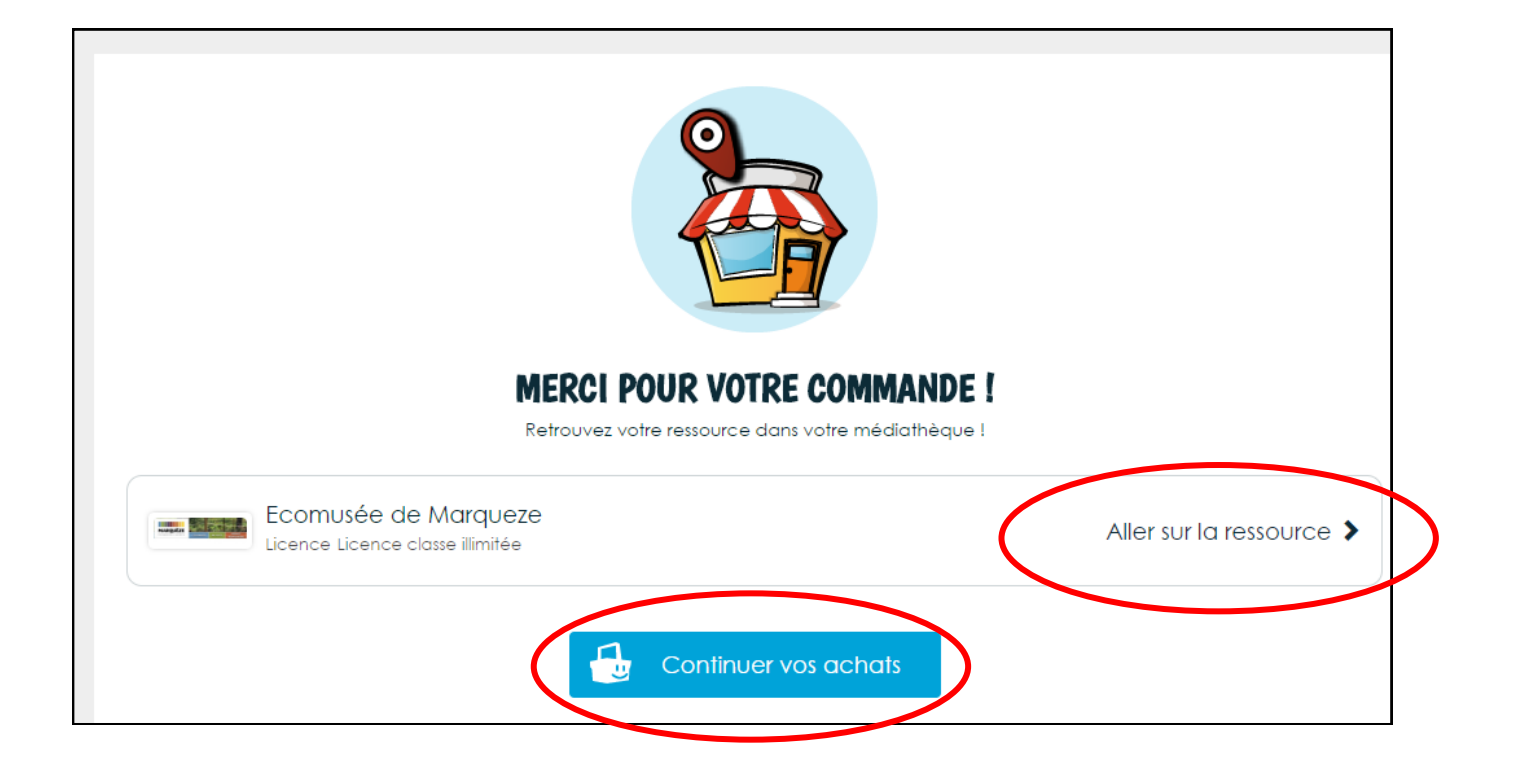

Une confirmation d'abonnement s'affiche dans une nouvelle fenêtre. Vous pouvez :

- Chercher une autre ressource (« continuer vos achats »)
- Voir la ressource
- Retourner sur Landecoles

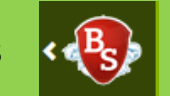

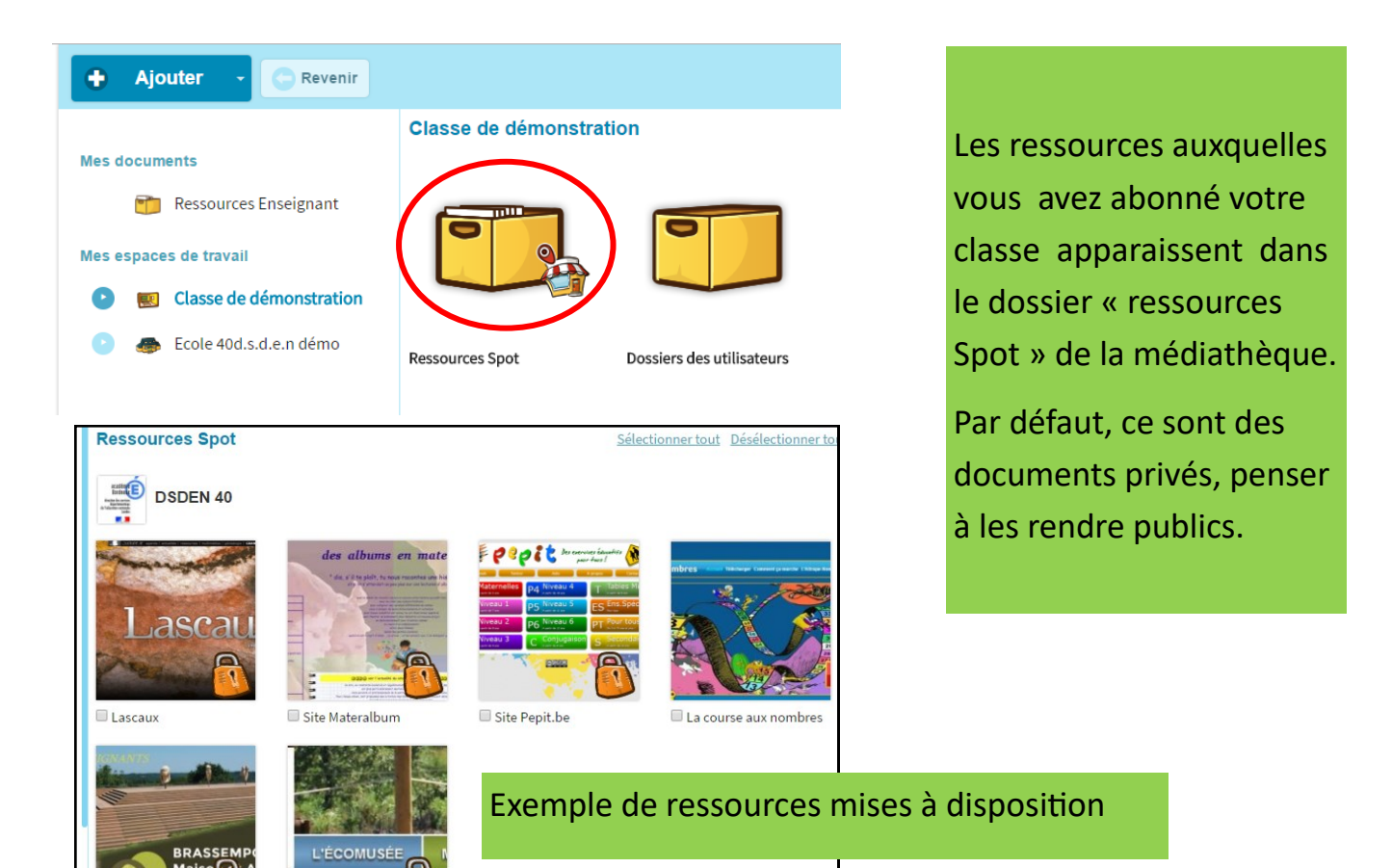